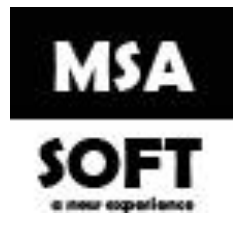

## Guía para revocar y generar una nueva llave criptográfica del ATV de Hacienda y actualizarla en MSASOFT.

La Llave Criptográfica debe ser descargada desde la cuenta del obligado tributario en el caso de personas físicas o desde la cuenta del representante legal en el caso de personas jurídicas. Una vez dentro de su perfil es necesario realizar los siguientes pasos:

Importante. Debe tomar en cuenta que, si su llave se encuentra vencida o en proceso a vencer, primero debe revocar la llave criptográfica antes de generar una nueva.

Ingrese a la página web de Hacienda: https://www.hacienda.go.cr/ATV/Login.aspx

| FORMULARIO FUERA DE LÍNEA<br>CONSULTA INF. TRIBUTARIA | Bienvenido(a) al portal<br>Administración Tributaria Virtu@l  |  |
|-------------------------------------------------------|---------------------------------------------------------------|--|
| COMPROBANTE ELECTRÓNICO                               | N° Identificación:                                            |  |
|                                                       | Contraseña:                                                   |  |
|                                                       | Crear cuenta de usuario Ingresar<br>¿Recuperar su contraseña? |  |

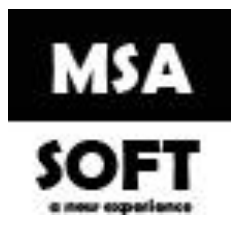

## **Revocar la llave criptográfica**

1. Dentro del apartado [Comprobantes Electrónicos] seleccione la opción [Llave

Criptográfica de Producción] / [Revocar llave criptográfica en producción].

|                 | Comprobantes Electronicos -       | Registro Unico Tributario -    | Consultas del RUT-      | Bienes Inmuebles - Ma   | antenimiento del Perfil∽ |
|-----------------|-----------------------------------|--------------------------------|-------------------------|-------------------------|--------------------------|
| Obligado Tribut | Llave Criptográfica de Producción | Generar llave criptográfica    | a en produc.            | USUARIO: RAFAEL ANCE    |                          |
|                 | Llave Criptográfica de Pruebas    | Revocar llave criptográfica    | a en produc.            |                         |                          |
|                 | nerramienta Gratulta              | General contrasena en pr       | oducion                 |                         |                          |
| ſ               | En esta                           | sección puede Revocar la llav  | e criptográfica.        |                         |                          |
| (               | En esta                           | sección puede Revocar la llav  | e criptográfica.        |                         |                          |
|                 |                                   |                                |                         |                         |                          |
|                 | Estimado usuario desea revoc      | ar su llave criptográfica para | a el uso de comprobante | es electrónicos Aceptar | ?                        |
|                 |                                   |                                |                         |                         |                          |
|                 |                                   |                                |                         |                         |                          |
|                 |                                   |                                |                         |                         |                          |
|                 |                                   |                                |                         |                         |                          |

Haga clic en aceptar.

### Generar llave criptográfica nueva.

1. Dentro del apartado [Comprobantes Electrónicos] seleccione la opción [Llave

Criptográfica de Producción] / [Generar llave criptográfica en producción].

| Declaraciones - | Comprobantes Electrónicos -         | Registro Único Tributario -                              | Consultas del RUT-    | Bienes Inn |
|-----------------|-------------------------------------|----------------------------------------------------------|-----------------------|------------|
| Obligado Tribut | Llave Criptográfica de Producción ) | Generar llave criptográfica                              | en produc.            | USUARIO:   |
|                 | Llave Criptográfica de Pruebas      | Revocar llave criptográfica<br>Generar contraseña en pro | en produc.<br>odución |            |

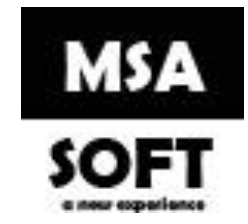

2. En la siguiente pantalla presione el botón [Generar].

En la siguiente pantalla debe ingresar un PIN que conste de 4 dígitos (puede elegir los número que desee). Este PIN debe ser recordado pues es un dato importante para el registro de la Llave Criptográfica en el sistema de Factura Electrónica. Seguidamente se debe dar clic en el botón [Generar]

### Generar llave criptográfica

| En esta sección puede Generar la llave criptográfica.             |  |
|-------------------------------------------------------------------|--|
| 1. Debe crear un "PIN" que contenga 4 números:                    |  |
| 2. Debe escribir nuevamente el PIN para confirmar:                |  |
| 3. Debe dar clic para generar nueva llave criptográfica: Generar? |  |
|                                                                   |  |

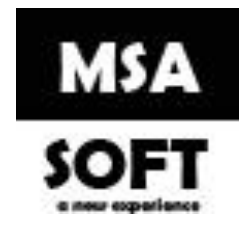

3. En la siguiente pantalla debe ingresar un PIN que conste de 4 dígitos (puede elegir los números que desee). Este PIN debe ser recordado pues es un dato importante para el registro de la Llave Criptográfica en el sistema de Factura Electrónica.

#### Generar llave criptográfica

|    | En esta sección puede Generar la llave criptográfica.           |
|----|-----------------------------------------------------------------|
| 1. | Debe crear un "PIN" que contenga 4 números:                     |
| 2. | Debe escribir nuevamente el PIN para confirmar:                 |
| 3. | Debe dar clic para generar nueva llave criptográfica: Generar ? |
| 4. | Descargar el certificado con llave criptográfica.               |

3. Por último, podrá descargar la llave criptográfica, solo debe darle clic al botón Descargar, seguidamente descargara un archivo con la extensión.p12, esa es la llave criptográfica.

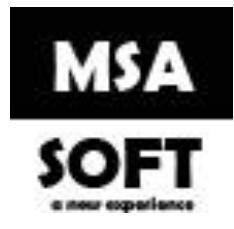

# Actualizar llave criptográfica en MSASOFT

1.Seleccione el catalogo datos personales.

| r sesión ] v.4.3                               |             |               |                     |              |                    |
|------------------------------------------------|-------------|---------------|---------------------|--------------|--------------------|
| 4                                              | -           | ÷.            | . 🗋 .               | ?.           | ×                  |
| Inicio                                         | Documentos  | Configuración | Reportes            | Ayuda        | Salir              |
|                                                |             | Catálogos 🕨   | Categoría de Recep  | oción        |                    |
|                                                |             | Plan          | Código de Activida  | d            |                    |
|                                                |             | Seguridad 🕨   | Consecutivo Docs.   | Electrónicos |                    |
|                                                |             |               | Clientes            |              |                    |
|                                                |             |               | Clientes por Sucurs | al           |                    |
|                                                | freedomen   |               | Clientes Exonerado  | S            |                    |
| nue lavandose las manos con                    | Trecuenc    | a             | Datos Personales    |              | /                  |
|                                                |             |               |                     |              |                    |
| MSA SOFT<br>New experience                     |             |               |                     |              | <b>A</b><br>Inicio |
|                                                |             |               |                     |              |                    |
|                                                |             |               |                     |              |                    |
|                                                |             |               |                     |              |                    |
| Тіро                                           | Identifica  | ción          | Nombre              |              |                    |
| CÉDULA FÍSICA (9 DÍGITOS)                      | 2           |               |                     |              |                    |
| Prueba de configuración de usuario comprobante | electrónico |               |                     |              |                    |
| Verificar                                      |             |               |                     |              |                    |

2. Haga click en el botón modificar

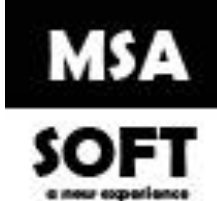

3.Haga click en el botón examinar busque y seleccione el archivo con extensión. p12(llave criptográfica), seguidamente haga click en el botón subir, si también modifico el pin de la llave ingréseselo en la casilla "Clave llave Criptográfica", por ultimo haga click en actualizar

| po:*                    | CÉDULA FÍSICA (9 DÍGITOS    | 5)                            | - | Identificación:*       | 205000706         |                                     |              |    |
|-------------------------|-----------------------------|-------------------------------|---|------------------------|-------------------|-------------------------------------|--------------|----|
| Nombre:*                | CLIENTE X                   |                               |   | Nombre Comercial:      | CLIENTE X         |                                     |              |    |
| eléfono:*               | 88888888                    | 88888888                      |   | Fax:                   | Indique el número | Indique el número de Fax (Opcional) |              |    |
| Correo:*                | CORREOCLIENTE@GMAIL         | сом 🗙                         |   | Estado:*               | ACTIVO            |                                     |              | •  |
| enviar Correo:*         | SI                          |                               | • | Recibir Copia:*        | SI                |                                     |              |    |
| Clave Llave Criptográfi | ic.* 1234                   |                               |   | Llave Criptográfica:   |                   |                                     | Examina      | ır |
| Jsuario Comprobante     | s:* cpf-02-0500-0706@prod.c | omprobanteselectronicos.go.cr |   | Contraseña Comprobante | * Kz)QP(+.>==09   | ۱c:h%}.                             |              |    |
| Ubicación               |                             |                               |   |                        |                   |                                     |              |    |
| Provincia:* ALAJ        | UELA -                      | Cantón:* ALAJUELA             | - | Distrito:* DESAMPARAD  | os 🝷              | Barrio:* BAJO C                     | AÑAS (PARTE) |    |
|                         | 0 100 ESTE LOS APACHES      |                               |   |                        |                   |                                     |              |    |

Una vez realizados todos estos pasos verifique facturando nuevamente.